## **SAP - MiniClient Widget Integration**

This integration embeds the jtel MiniClient into SAP C4C as a widget, which provides a unified call handling experience.

The SAP administrator needs to configure the widget for Live Activity in SAP.

## Procedure

• Go to Administrator ... Service and Social ... Communication Channels ... Live Activity Configuration.

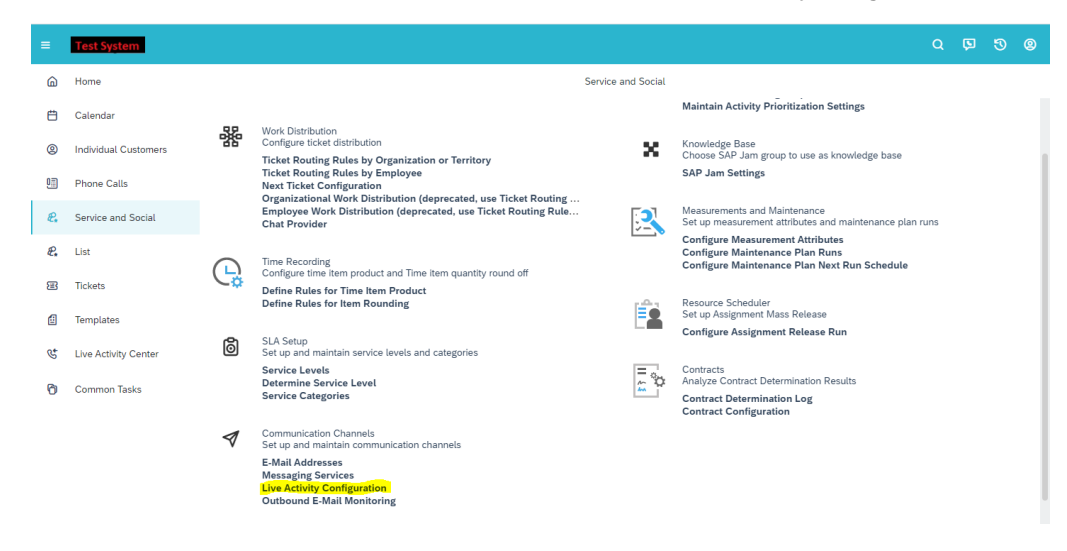

- In the Live Activity Configuration screen, in the <Provider> field dropdown select External Provider.
- Choose Other under <CTI Vendor> field.
- Enter jtel in the <Provider ID> field
- Enter the MiniClient login URL (https://jtel-server/CarrierPortal/mclogin/reseller-uid/client-uid) in the <Provider URL> field.
- It is recommended to put 600 (or more) as Height (px) and 400 as Width (px).

| Image: Control     Norder of Social Control       Image: Control     Image: Control       Image: Control     Image: Control       Image: Control     Im                                                                                                    | Save   |
|----------------------------------------------------------------------------------------------------|--------|
| Canadr       Description       Press Cala       Description       Canadradian Provider       Ref Clart Sterring       Canadradian Provider       Canadradian Provider       Canadradian Pro                                                                                                    | Save   |
| bidda Cathree     For Client Setting       Bidda Cathree     For Client Setting       Bidda Cathree     For Client Setting       C     Dear AProder       Bidda     Proder       C     Dear AProder       Direct     Conserver       Direct     Conserver       Direct     <                                                                                                    | 5404   |
| Desc Cals     Communication Provider     Port Client Sestings       6     Sense and Exact     Desc Provider Client Sestings       6     Lient     Desc Provider Client Sestings       10     Tork     Desc Provider Client Sestings       10     Tork     Desc Provider Client Sestings       10     Tork     Desc Provider Client Sestings       10     Tork     Desc Provider Client Sestings       10     Tork     Desc Provider Client Sestings       10     Tork     Desc Provider Client Sestings       11     Tork     Desc Provider Client Sestings       12     Tork     Desc Provider Client Sestings       13     Tork     Desc Provider Sestings                                                                                                    |        |
| C         Service and Social         Provider -         Description Control           C         Loc         Emmit Provider         Emmit Provider         Emmit Provider           B         Instance         Control         Emmit Provider         Emmit Provider           B         Instance         Control         Control         Control           B         Instance         Control         Control         Control           C         Lock critery for the control         Control         Control         Control           C         Control         Control         Control         Control         Control                                                                                                    |        |
| C         List         Extense Provider         Second Alfridia           II         Tooms         Other         Second Alfridia           II         Tooms         Other         Second Alfridia           II         Tooms         Other         Second Alfridia           II         Tooms         Other         Second Alfridia           II         Tooms         Other         Second Alfridia           II         Tooms         Other         Second Alfridia           II         Tooms         Other         Second Alfridia           II         Tooms         Second Alfridia         Second Alfridia           III         Tooms         Second Alfridia         Second Alfridia           III         Tooms         Second Alfridia         Second Alfridia           IIII         Tooms         Second Alfridia         Second Alfridia           IIIII         Tooms         Second Alfridia         Second Alfridia           IIIIIIIIIIIIIIIIIIIIIIIIIIIIIIIIIIII                                                                                                    |        |
| Totas         Citivador         Statuto Tida           Brosan         Otor         Constraine           Verdering Control         Provider 20         Constraine 20           O         Constraine         Constraine 20           O         Constraine 20         Constraine 20           O         Constraine 20         Constraine 20                                                                                                    |        |
| Operation         Operation         Operation <t< th=""><td></td></t<> |        |
| a second         Instant D           C Dockstory Register         Instant D           O Consentina         Ampletellit                                                                                                    |        |
| Control Takis         Provider URL         Data         Description                                                                                                    |        |
| O Common Taska Provider URL                                                                                                    |        |
|                                                                                                    | - 11   |
| https://jpi-asevetCerrinProtationcagiotexelier-aidditional-aid                                                                                                    | - 11   |
| Levent (Beta)                                                                                                    | - 11   |
| Fed                                                                                                    | - 11   |
| Live Session Tales                                                                                                    | - 11   |
| e                                                                                                    | - 11   |
| Neve and Review Rotification                                                                                                    | - 11   |
| Provider Control Dimensions                                                                                                    | Remove |
| Height (gg) Select lenses in this last to avenide the default search reptions.                                                                                                    |        |
| 600 Object Name                                                                                                    |        |
| Width (m) Individuals                                                                                                    |        |
| 400                                                                                                    |        |
|                                                                                                    |        |
| See a                                                                                                    |        |

- Make sure to select the Display Provider Control flag.
  Choose Save and Close when finished.

The login page should be displayed as follows (only the user and password will be displayed, as the reseller and client are coded in the provider URL).

Note: it is useful to set the jtel system to use a cookie login - in this way the user will not have to login every time to the jtel system.

| Image: manual state in the second state in the second state in the se                                                                                                    | =        | Test System          |   |                                                                                                    |                    |                                                                                          |                           | Q     | ¢ | 3 | 8   |
|----------------------------------------------------------------------------------------------------|----------|----------------------|---|----------------------------------------------------------------------------------------------------|--------------------|------------------------------------------------------------------------------------------|---------------------------|-------|---|---|-----|
| Image: Configure Transformer Transformer Transf                                                                                                    | 6        | Home                 |   |                                                                                                    | Service and Social |                                                                                          | Live Engagements          |       |   |   |     |
| <ul> <li>Individual Cutomers</li> <li>Individual Cutomers</li> <li>Ponor Calis</li> <li>Ponor Calis</li> <li>Service and Social</li> <li>Configure Excited infinition:</li> <li>Ticket Configure Monitoring Rules by Comparisation on Territory<br/>Ticket Routing Rules by Comparisation on Territory<br/>Ticket Routing Rules by Comparisation on Territory<br/>Ticket Routing Rules by Comparisation on Territory<br/>Ticket Routing Rules by Comparisation on Territory<br/>Ticket Routing Rules by Comparisation on Territory<br/>Ticket Routing Rules by Comparisation on Territory<br/>Ticket Routing Rules by Comparisation on Territory<br/>Ticket Routing Rules by Comparisation on Territory<br/>Ticket Routing Rules by Comparisation on Territory<br/>Ticket Routing Rules by Comparisation on Territory<br/>Ticket Routing Rules by Comparisation on Territory<br/>Ticket Routing Rules by Comparisation on Territory<br/>Ticket Routing Rules Bor Researched, use Ticket Routing Rules Instead<br/>Configure Maintenant<br/>Chef Provider</li> <li>Ticket Routing Rules Strue Researched<br/>Configure Maintenant<br/>Configure Maintenant<br/>Co</li></ul> | e        | Calendar             | E | Tickets<br>Configure Ticket related options                                                                                                    | Å                  | Social Media<br>Set up and maintain you                                                  | Availing Notificat        | tions |   |   | i i |
| <ul> <li>Product Calls</li> <li>Product Calls</li> <li>Product</li></ul>                                                                                                    | 0        | Individual Customers |   | Ticket Configuration<br>Unlock Ticket                                                                                                    |                    | Social Media Channels<br>Social Media Message<br>Maintain Activity Prior                 | Login<br>User:            |       |   |   |     |
| e     List     Safe James Service Levels     Safe James Service Levels     Safe James Service Levels       image: Service Levels     Safe James Service Levels     Contract Configuration Contract Determination Contract Configuration                                                                                                    | 21<br>8. | Service and Social   | * | Work Distribution<br>Configure ticket distribution                                                                                                    | ×                  | Knowledge Base<br>Choose SAP Jam group                                                   | Password :                |       |   |   |     |
| Tickets     Employee Work Distribution (deprecated, use Ticket Routing Rules instead)     Chat Provide     Chat Provide     Chat Provide     Chat Provide     Chat Provide     Configure Mainteman     Configure Mainteman     Configure Main     Configure Mainteman     Configure Mainteman                                                                                                    | £.       | List                 |   | Ticket Routing Rules by Organization of Territory<br>Ticket Routing Rules by Employee<br>Next Ticket Configuration<br>Organizational Work Distribution (deprecated, use Ticket Routing Rules ins |                    | SAP Jam Settings                                                                         |                           |       |   |   |     |
| Image: Configure Maintenance       Image: Configure Maintenance                                                                                                    | æ        | Tickets              |   | Employee Work Distribution (deprecated, use Ticket Routing Rules instead)<br>Chat Provider                                                                                                    | 2                  | Measurements and Mair<br>Set up measurement att<br>Configure Measurement                 |                           |       |   |   |     |
| Image: Solution of the Rules for Time Item Product<br>Define Rules for Time Item Product<br>Define Rules for time Rounding     Resource Scheduler<br>Ser up Assignment Mass<br>Service Levels<br>Determine Service Levels<br>Determine Service                           |          | Templates            |   | Time Recording<br>Configure time item product and Time item quantity round off                                                                                                    |                    | Configure Maintenance<br>Configure Maintenance                                           |                           |       |   |   |     |
| Configure Assignment     Service Levels     Service Levels     Determine Service Levels     Determine Service Levels     Determine Service Level     Service Contract Determination     Contract Determination     Contract Determinatio                                                                                                    | G<br>Pa  | Live Activity Center | - | Define Rules for Time Item Product<br>Define Rules for Item Rounding                                                                                                    |                    | Resource Scheduler<br>Set up Assignment Mass                                             |                           |       |   |   |     |
| Service Levels<br>Determine Service Categories<br>Contract Determination<br>Contract Determination<br>Contract Configuration<br>Contract Configuration<br>Configuration<br>Configuration<br>Configuration<br>Configuration<br>Configuration<br>C                                                                 | 0        |                      | õ | SLA Setup<br>Set up and maintain service levels and categories                                                                                                    |                    | Configure Assignment                                                                     |                           |       |   |   |     |
| Communication Channels     Eval Advises     Eval Advises                                                                                                    |          |                      |   | Service Levels<br>Determine Service Level<br>Service Categories                                                                                                    | °<br>2             | Contracts<br>Analyze Contract Detern<br>Contract Determination<br>Contract Configuration |                           |       |   |   |     |
| Messaging Services<br>Live Activity Configuration<br>Outbound E-Mail Monitoring                                                                                                    |          |                      | 4 | Communication Channels<br>Set up and multimic communication channels<br>E-Mail Addresses<br>Hersaging Services<br>Live Activity Configuration<br>Outbound E-Mail Monitoring                      |                    |                                                                                          | jtel Portal - @ 2009-2021 |       |   |   |     |